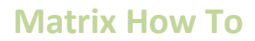

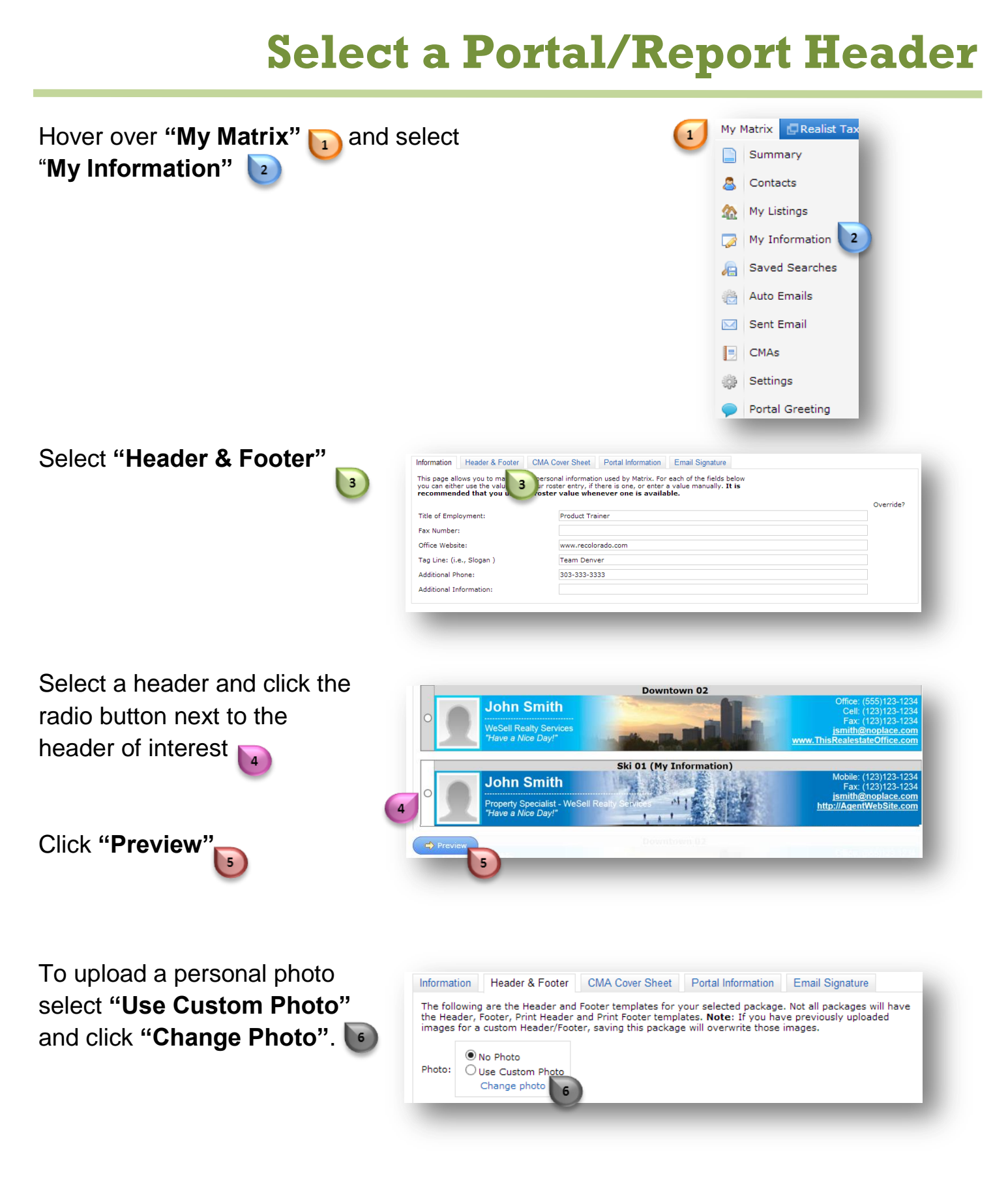

## **Matrix How To**

## Select a Portal/Report Header

I / 2 Description Upload another photo:

Browse

12

Click "Browse" voi to select a photo from your computer Click "Save" 🖸 Cancel 8 To change the foreground text color 🕑 #000000 Change foreground color: or the background color 100 click the Change background color: #637590 respective color field and move the circle Reset colors to package defaults to select a color To preview a different header, click "Select a different package" and repeat the steps 💮 Select a different package Back E Save To finalize your selected header click "Save" 12

Note: The header you select will auto-populate with the information you have on file with Metrolist. If the information that presents is incorrect or you would like to present different information please see *How to Update Your Membership Information*.

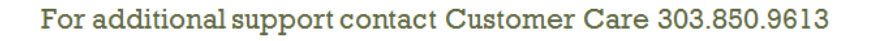

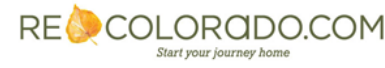